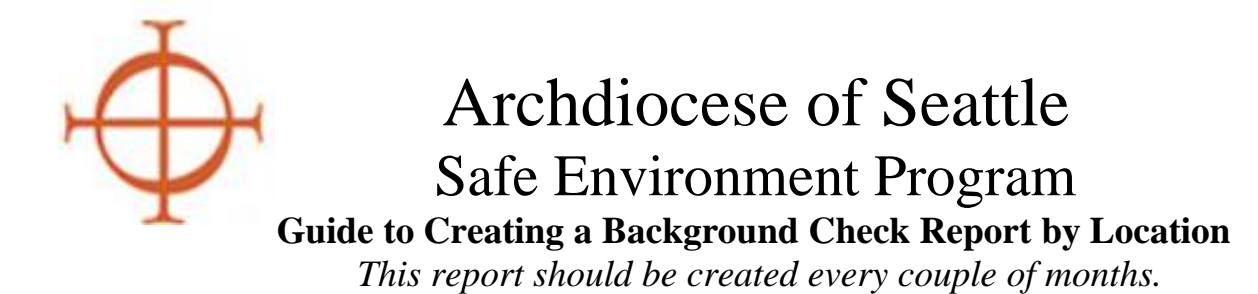

The Background Check Report is a tool to assist you with monitoring for any background checks that get stuck as "error", "incomplete" or "pending".

1. On your Administration Tab click the word "Administration" to bring up your administration dashboard. Click the "Background Checks" link in the Quick Links. *(See the red box in the figure below.)* 

| Administration                                                                                                    | ······································                                                                                                    |
|----------------------------------------------------------------------------------------------------|----------------------------------------------------------------------------------------------------|
| System Administration<br>New User Signups                                                                                       | VIRTUS Online Administration                                                                                                    |
| Users<br>User Search                                                                                                    | Main Reports                                                                                                    |
| Roles<br>Profiles<br>Locations<br>Groups<br>Communication Center<br>Message Board                                               | <ul> <li>Master Report</li> <li>Compliance Report</li> <li>Compliance Audit—Chart C/D Combo</li> <li>Renewal Report</li> </ul>                                                                                                    |
| System Setup                                                                                                    | Quick Actions                                                                                                    |
| Training Administration<br>Training Bulletins                                                                                   | Schedule a session                                                                                                    |
| Online Training Modules<br>Live Training                                                                                        | Other Reports                                                                                                    |
| Reports<br>Compliance Reports<br>User Reports<br>Training Reports<br>Background Checks<br>Required Documents<br>Location Report | <ul> <li>Activity Report by Location</li> <li>Activity Report by User</li> <li>Background Check Report</li> <li>Calendar of Scheduled Training</li> <li>Compliance Audit—Required Documents</li> <li>Live Training Report</li> <li>Training Bulletin Report</li> </ul> |
| Audit Center                                                                                                    | User Search                                                                                                    |
| Resources                                                                                                    | Enter a piece of information about the user:                                                                                                    |
| Administrator Tutorials                                                                                                    | Go                                                                                                    |

2. This will open a new page to choose your report filters.

## **Background Check Report Filter** You may filter the background check report by any of the criteria below, but none are required. Ple If the date filters are used, the report will include all background check records created between the All checked statuses will be reported. If no status is checked, all statuses will be included in the re User Location: -- Select a user location --× Background Check Start Date: Π. Background Check End Date: Background Check Status: Error Incomplete Initiated Pending Complete Get Report

- 3. Set your filters: (See example in the figure below.)
  - Choose your location in the Location filter. If you are responsible for more than one location, plan to create a separate report for each location.
  - Enter a start date of three years ago from the date you are creating your original report. That gives you the 3 year renewal period and will capture anything that is not complete within that period.
  - For subsequent monitoring you can put in a shorter time period if you wish, e.g. the past 1-2 months.
  - Enter your end date as the date you are creating the report.
  - Click error, incomplete and pending.
  - Click "Get Report".

| Background Check Report Filter                                           |  |  |  |  |  |  |  |  |
|--------------------------------------------------------------------------|--|--|--|--|--|--|--|--|
| You may filter the background check report by any of the criteria belo   |  |  |  |  |  |  |  |  |
| If the date filters are used, the report will include all background che |  |  |  |  |  |  |  |  |
| All checked statuses will be reported. If no status is checked, all stat |  |  |  |  |  |  |  |  |
| User Location:<br>Chancery (Seattle)                                     |  |  |  |  |  |  |  |  |
| Background Check Start Date:<br>02/07/2020                               |  |  |  |  |  |  |  |  |
| Background Check End Date:<br>02/07/2023                                 |  |  |  |  |  |  |  |  |
| Background Check Status:                                                 |  |  |  |  |  |  |  |  |
| Incomplete                                                               |  |  |  |  |  |  |  |  |
| Pending                                                                  |  |  |  |  |  |  |  |  |
| Complete                                                                 |  |  |  |  |  |  |  |  |
| Get Report                                                               |  |  |  |  |  |  |  |  |

- 4. You will get an on-screen report. There is no option to print it, but feel free to print screen if it helps you to have the list on paper.
- 5. The report will list all errors, incompletes or pendings within the timeframe you selected. <u>Please resolve all incomplete background</u> <u>checks in a timely manner</u>, hence creating this report on a regular basis so you discover any errors.
  - Click on an individual user's name to open their profile directly from this report.
  - **<u>IMPORTANT</u>**: background checks found on this Virtus list may or may not actually be incomplete in Trak-1. You must ALWAYS check Trak-1 for a result.
    - Sometimes the error is legitimate: if there is no report in Trak-1 and you have done a thorough search using the "Archived Reports" link, then the application was never completed.
    - Sometimes the error noted in Virtus is actually an issue of a result not being uploaded back to Virtus from Trak-1. The submission went through initially, Trak-1 ran and obtained a result, but the result never got back into Virtus.
    - Sometimes the error is simply an additional attempt by a user to submit a background check that was already completed within the past 3 years. If you see the previous and current background check in addition to an error, we want to remove the error.

## Filtered Background Check Report

## Filter criteria:

Location: Chancery Dates: 02/07/20 through 02/07/23 Statuses: Incomplete,Pending

| User | User<br>Status | CICS:<br>Employee | CICS:<br>Volunteer | Trak1: Credit<br>Report Only | Trak1: Education<br>Verification Only | Trak1: Employee<br>Package  | Trak1: Employee Package<br>+ Credit | Trak1: Employee Package +<br>Education Verification | Trak1: Employee Package + Education<br>Verification + Credit | Trak1: Integration Test<br>Package | Trak1: Volunteer<br>Package |
|------|----------------|-------------------|--------------------|------------------------------|---------------------------------------|-----------------------------|-------------------------------------|-----------------------------------------------------|--------------------------------------------------------------|------------------------------------|-----------------------------|
|      | Pending        |                   |                    |                              |                                       | Error on 12/01/2022         |                                     |                                                     |                                                              |                                    |                             |
| !    | Active         |                   |                    |                              |                                       | Error on 10/19/2021         |                                     |                                                     |                                                              |                                    |                             |
|      | Active         |                   |                    |                              |                                       | Error on 05/19/2022         |                                     |                                                     |                                                              |                                    |                             |
| 1    | Active         |                   |                    |                              |                                       | Error on 05/02/2022         |                                     |                                                     |                                                              |                                    |                             |
|      | Active         |                   |                    |                              |                                       | Error on 02/15/2022         |                                     |                                                     |                                                              |                                    |                             |
| 1    | Active         |                   |                    |                              |                                       | Error on 05/16/2022         |                                     |                                                     |                                                              |                                    |                             |
|      | Active         |                   |                    |                              |                                       | Error on 10/07/2021         |                                     |                                                     |                                                              |                                    |                             |
|      | Active         |                   |                    |                              |                                       | Incomplete on<br>05/04/2021 |                                     |                                                     |                                                              |                                    |                             |
|      | Active         |                   |                    |                              |                                       | Error on 01/14/2022         |                                     |                                                     |                                                              |                                    |                             |
|      | Active         |                   |                    |                              |                                       |                             |                                     |                                                     |                                                              |                                    | Error on 01/04/2023         |
|      | Active         |                   |                    |                              |                                       | Error on 05/23/2022         |                                     |                                                     |                                                              |                                    |                             |
|      | Active         |                   |                    |                              |                                       | Pending on<br>02/06/2023    |                                     |                                                     |                                                              |                                    |                             |

- An Excel spreadsheet will be created and it may initially look something like this. *Don't be alarmed! You simply have to open up (widen) the columns to see all the data!*
- 7. Once you have researched the error(s) for an individual or group of individuals, follow up is in order.
  - If you actually find the results in Trak-1 the issue was due to an uploading problem. Please <u>manually enter</u> the result into the user's profile.
    - Click the "edit button" on the right side of the BGC entry. (*circled in red below*)

| Backgrou   | ind Screening             | `                 |                            |        |                 |           |          |         |
|------------|---------------------------|-------------------|----------------------------|--------|-----------------|-----------|----------|---------|
| Date       | Type & Provider           | Name Submitted    | Run By                     |        | Report Location | Comments  | Complete | Edit    |
| 05/16/2022 | Employee Package          |                   |                            |        |                 |           | Error:   | é       |
| 05/17/2019 | Employee Package<br>Trak1 |                   |                            |        |                 | all clear | Yes      | <b></b> |
| 04/22/2016 | Employee Package<br>Trak1 |                   |                            |        |                 | all clear | Yes      | <b></b> |
|            |                           | Update Back       | ground Check               |        |                 |           |          |         |
|            |                           | Type:             | Trak1: Employee Package    |        | ~               |           |          |         |
|            |                           | Date:             | 05/16/2022                 | ]      |                 |           |          |         |
|            |                           | Name Submitted:   |                            | ·      |                 |           |          |         |
|            |                           | Run By:           |                            |        |                 |           |          |         |
|            |                           | Results Location: |                            |        |                 |           |          |         |
|            |                           |                   |                            | 1      |                 |           |          |         |
|            |                           | Comments:         | All clear                  |        |                 |           |          |         |
|            |                           |                   |                            | 10     |                 |           |          |         |
|            |                           | Complete:         | ● YES<br>○ NO<br>○ PENDING |        |                 |           |          |         |
|            |                           |                   | Save Cancel                | Delete |                 |           |          |         |

- Correct the date as needed: it should match the date of submission on the Trak-1 report (not the date of completion).
- "Run By" should be the user's name.
- "Comments" is where you will type the result 'All clear'.
- "Complete" you will change to YES.
- Click the 'Save' button and that will do it.

- Pay close attention to the dates in the user's Background Check tab.
  - Always double-check to see if a background check was submitted (*before or after the ERROR entry*).
  - If indeed there is already a resulted background check for the same date, or a date in the same month or year, the error simply needs to be deleted.
  - Email <u>sep@seattlearch.org</u> with the user name and userID requesting the BGC error be deleted.

| General Contact Info Private Background Check Required Documents Training Summary |                           |                |                   |                 |           |          |      |  |  |  |
|-----------------------------------------------------------------------------------|---------------------------|----------------|-------------------|-----------------|-----------|----------|------|--|--|--|
| Background Screening                                                              |                           |                |                   |                 |           |          |      |  |  |  |
| Date                                                                              | Type & Provider           | Name Submitted | Run By            | Report Location | Comments  | Complete | Edit |  |  |  |
| 01/14/2022                                                                        | Employee Package          |                |                   |                 |           | Error:   |      |  |  |  |
| 01/14/2022                                                                        | Employee Package<br>Trak1 |                | Manual Submission | Arch-Chancery   | All Clear | Yes      |      |  |  |  |
| Record a background check for this user                                           |                           |                |                   |                 |           |          |      |  |  |  |
| Force Background Check Prompt                                                     |                           |                |                   |                 |           |          |      |  |  |  |

Again, background check reports should be run on a regular basis to determine any incomplete background check in the system. All background checks must be resulted in Virtus within a timely manner. This report help will ensure that you are catching those that become errors in Virtus.